# VCS SIP UDP-Timeout vermeiden

### Inhalt

Einleitung
Voraussetzungen
Anforderungen
Verwendete Komponenten
Utergrundinformationen
Konfigurieren
Vermeiden eines SIP-UDP-Timeouts
Zweite Traversal-Zone erstellen
Konfiguration der Traversal-Server-Zone VCS Expressway
Konfiguration der Traversal-Client-Zone VCS Control
Benutzerdefinierte Suchregel für SIP-Protokoll erstellen
Üterprüfung
Fehlerbehebung

### Einleitung

In diesem Dokument werden die Szenarien beschrieben, in denen die Video Communication Server (VCS) Control über eine Traversal Zone in VCS Expressway integriert ist.

### Voraussetzungen

#### Anforderungen

Cisco empfiehlt, dass Sie über Kenntnisse in folgenden Bereichen verfügen:

- Nachbarzonen auf Cisco VCS/Expressway
- Transformationen und Suchregeln auf Cisco VCS/Expressway
- · Interworking-Option auf Cisco VCS/Expressway

#### Verwendete Komponenten

Die Informationen in diesem Dokument basieren auf Cisco VCS x8.1 und höher.

Hinweis: Das gleiche Dokument kann f
ür Bereitstellungen der Expressway-Serie mit Cisco Unified Communication Manager (CUCM) verwendet werden, bei denen das W
ählen von IP-Adressen aktiviert ist. Die Informationen in diesem Dokument beziehen sich auf Geräte in einer speziell eingerichteten Testumgebung. Alle in diesem Dokument verwendeten Geräte begannen mit einer gelöschten (Standard-)Konfiguration. Wenn Ihr Netz Live ist, überprüfen Sie, ob Sie die mögliche Auswirkung jedes möglichen Befehls verstehen.

### Hintergrundinformationen

Es ist üblich, dass interne SIP-Endpunkte (Session Initiation Protocol) externe H.323-Endpunkte anrufen, indem sie die IP-Adresse wählen. In dieser Situation verarbeitet Video Communication Server Expressway (VCSe) den Anruf, um die Interoperabilität zwischen SIP und H.323 zu ermöglichen. Es liegt jedoch ein Problem vor, da das Quellprotokoll SIP ist, wenn VCSe die Anruf-Einladung von internen Endpunkten empfängt. VCSe versucht dann, zuerst mithilfe von SIP eine Verbindung zum externen Endpunkt herzustellen. Wenn SIP ausfällt, versucht VCS, eine Verbindung über H.323 herzustellen, und der Anruf wird dann fortgesetzt.

Wenn VCSe jedoch versucht, eine Verbindung über SIP herzustellen, versucht es, eine Verbindung mit dem Remote-End über das User Datagram Protocol (UDP) herzustellen. Beim UDP-Versuch wartet VCS 30 Sekunden, bis das SIP-UDP-Timeout erreicht ist, bevor versucht wird, H.323 zu verwenden. Das Ergebnis ist, dass der Benutzer ca. 30 Sekunden wartet, bis das Remote-Gerät klingelt. Die meisten Benutzer geben einfach bis zu diesem Zeitpunkt auf.

### Konfigurieren

Stellen Sie sicher, dass die Parameter für Anrufe an unbekannte IP-Adressen in VCS Control/Expressway-C auf Indirect (aus der Dropdown-Liste) gesetzt sind. Navigieren Sie dazu zu Configuration > Dial Plan > Configuration (Konfiguration > Wählplan > Konfiguration), wie in dieser Abbildung dargestellt.

| CISCO Cisco TelePresence Video Communication Server Control |                   |                                                         |  |  |  |  |
|-------------------------------------------------------------|-------------------|---------------------------------------------------------|--|--|--|--|
| Status System Configuration Applications                    | Users Maintenance | () Help 😔 Logout                                        |  |  |  |  |
| Dial plan configuration                                     |                   | You are here: Configuration > Dial plan > Configuration |  |  |  |  |
| Configuration                                               |                   |                                                         |  |  |  |  |
| Calls to unknown IP addresses                               | Indirect 🗘 👔      |                                                         |  |  |  |  |
| Fallback alias                                              |                   |                                                         |  |  |  |  |
|                                                             |                   |                                                         |  |  |  |  |

Save

Stellen Sie sicher, dass die Parameter für Anrufe an unbekannte IP-Adressen auf dem VCS Expressway/Expressway-E auf Direct (aus der Dropdown-Liste) eingestellt sind. Navigieren Sie dazu zu Configuration > Dial Plan > Configuration (Konfiguration > Wählplan > Konfiguration), wie in dieser Abbildung dargestellt.

### CISCO Cisco TelePresence Video Communication Server Expressway

| Status | System                      | Configuration | Applications | Users     | Maintenance | (?) Help 😔 Logout                                       |
|--------|-----------------------------|---------------|--------------|-----------|-------------|---------------------------------------------------------|
| Dial p | lan config                  | uration       |              |           |             | You are here: Configuration > Dial plan > Configuration |
| Conf   | guration<br>to unknown IP a | ddresses      |              | Direct ‡) | (i)         |                                                         |
| Fallba | ck alias                    |               |              |           | (i)         |                                                         |

Save

### Vermeiden eines SIP-UDP-Timeouts

Option 1: Sie können eine SIP-UDP-Zeitüberschreitung vermeiden, indem Sie den SIP-UDP-Modus auf VCS-Expressway/Expressway-E in der globalen SIP-Konfiguration deaktivieren.

Navigieren Sie zu Configuration > Protocols >SIP, und deaktivieren Sie den UDP-Modus, wie in dieser Abbildung dargestellt.

#### ....... cisco Cisco TelePresence Video Communication Server Expressway Status Configuration Applications Users Maintenance System 2 04 SIP You are here: Configuration . Protocols . SIP Configuration SIP mode On : (i) Off : (i) UDP mode UDP port + 5060 (1) On : (i) TCP mode TCP port \* 5060 On : (i) TLS mode \* 5061 TLS port (1) \* 25000 TCP outbound port start 29999 TCP outbound port end ٩ Session refresh interval (seconds) \* 1800 1 Minimum session refresh interval (seconds) \* 500 TLS handshake timeout (seconds) \* 5 1

Option 2: Wenn Sie den UDP-Modus nicht deaktivieren möchten, verwenden Sie die Workaround-Lösung, um eine SIP-UDP-Zeitüberschreitung zu vermeiden.

- 1. Erstellen Sie eine zweite Traversal-Zone mit aktiviertem H.323-Protokoll (hierfür muss ein zusätzlicher Port auf der Firewall für die H.323-Kommunikation geöffnet werden).
- 2. Erstellen Sie eine benutzerdefinierte Suchregel für das SIP-Protokoll mit dem Ziel "Any IP

address towards this new traversal zone".

Das Ergebnis dieser Konfiguration ist, dass VCS Control den Anruf jedes Mal abarbeitet, wenn ein interner SIP-Endpunkt versucht, eine externe IP-Adresse zu wählen, bevor er an VCS Expressway gesendet wird. Der VCSe empfängt eine H.323-Konfiguration anstelle einer SIP-INVITE-Nachricht und versucht dann, über H.323 einen Anruf zu tätigen, damit er nicht auf einen SIP-UDP-Timeout warten muss.

#### Zweite Traversal-Zone erstellen

Sie können eine zweite Traversal-Zone zwischen VCS Control & Expressway einrichten. Da der Traversal-Server (VCSe) den Traversal-Client anhand der Port-Nummer identifiziert, müssen Sie für diese neue Traversal-Zone einen anderen (nicht verwendeten) H.323-Port definieren. Verwenden Sie beispielsweise die Portnummer 6002, um die neue Zone einzurichten (vorausgesetzt, Port 6001 wird bereits für die erste Überbrückungszone verwendet).

Beachten Sie, dass Sie auch einen zusätzlichen Port in der Firewall öffnen, der den Datenverkehr von VCS Control zu VCS Expressway ermöglicht.

Konfiguration der Traversal-Server-Zone VCS Expressway

Stellen Sie sicher, dass auf dieser zweiten Traversal-Zone nur das H.323-Protokoll aktiviert ist, wie in diesem Bild gezeigt.

| Status System Configuration Applications | Users Maintenance                                                       | <ol> <li>Help. Of Logou</li> </ol>                                                                      |
|------------------------------------------|-------------------------------------------------------------------------|----------------------------------------------------------------------------------------------------|
| dit zone                                 |                                                                         | You are here: Configuration + Zones + Edit zo                                                           |
| Configuration Name Type Hop count        | Traversal server zone B2B calls     J     Traversal server     15     J | Information si<br>Determines whether SIP calls will<br>be allowed to and from this zone.<br>Default: On |
| Connection credentials                   |                                                                         |                                                                                                    |
| Username                                 | * admin 👔                                                               |                                                                                                    |
| Password                                 | Add/Edit local authentication database                                  |                                                                                                    |
| H.323                                    |                                                                         |                                                                                                    |
| Mode                                     | On 🔹 👔                                                                  |                                                                                                    |
| Protocol                                 | Assent ;                                                                |                                                                                                    |
| Port                                     | * 6002                                                                  |                                                                                                    |
| H.460.19 demultiplexing mode             | () () ()                                                                |                                                                                                    |
| SIP                                      |                                                                         |                                                                                                    |
| Mode                                     | OH : (j)                                                                |                                                                                                    |
| Authentication                           |                                                                         |                                                                                                    |
|                                          | Be not shark evolution to (A)                                           |                                                                                                    |

Konfiguration der Traversal-Client-Zone VCS Control

Stellen Sie sicher, dass auf dieser zweiten Traversal-Zone nur das H.323-Protokoll aktiviert ist, wie in diesem Bild gezeigt.

| t zone<br>anfiguration<br>me<br>* Travensal Client zone B2B<br>p<br>Travensal Client zone B2B<br>j<br>p<br>travensal client<br>p<br>count<br>t<br>t<br>t<br>t<br>t<br>t<br>t<br>t<br>t<br>t<br>t<br>t<br>t | Edit zon |
|----------------------------------------------------------------------------------------------------|----------|
| enfiguration  ime ime ime ime ime ime ime ime ime im                                                                                                    |          |
| ame ame ame ame ame ame ame ame ame ame                                                                                                    |          |
| pe Traversal dient<br>ip count • 15 j<br>mnection credentials<br>emame • demin j<br>ssword • j                                                                                                    |          |
| ap count • 15 j                                                                                                    |          |
| emane  asword                                                                                                    |          |
| emane  admin  i ssword  i                                                                                                    |          |
| asmane admin j<br>asword j                                                                                                    |          |
| issword (j                                                                                                    |          |
|                                                                                                    |          |
|                                                                                                    |          |
| 323                                                                                                    |          |
| ode On : i                                                                                                    |          |
| docol Assent : j                                                                                                    |          |
| rt • 6002 (j)                                                                                                    |          |
|                                                                                                    |          |
| p har har har har har har har har har har                                                                                                    |          |
| ode Off :                                                                                                    |          |
| uthenlication                                                                                                    |          |
| Ithenfication policy Do not check credentials :                                                                                                    |          |
| cool delogated credential checks                                                                                                    |          |
|                                                                                                    |          |
| lent settings                                                                                                    |          |
| try interval • 120                                                                                                    |          |
| scation                                                                                                    |          |
| H 323- Reschable 10 106 83 175 6002                                                                                                    |          |

Benutzerdefinierte Suchregel für SIP-Protokoll erstellen

ababa

Sie müssen eine benutzerdefinierte Suchregel in VCS Control erstellen. Diese Suchregel muss auf Traversal-Bereich 2 verweisen. Die Regel stimmt nur mit SIP-Endpunkten überein, wenn sie eine externe IP-Adresse wählen:

Navigieren Sie zu Konfiguration > Wählplan > Suchregeln, und klicken Sie auf Neu, wie in dieser Abbildung dargestellt.

| cis    | CISCO Cisco TelePresence Video Communication Server Control |            |        |          |            |                            |              |                 |                |                     |                    |                |                             |                                    |
|--------|-------------------------------------------------------------|------------|--------|----------|------------|----------------------------|--------------|-----------------|----------------|---------------------|--------------------|----------------|-----------------------------|------------------------------------|
| Status | Syst                                                        | em Con     | figura | ation    | Applicatio | ons Users                  | Main         | tenance         |                |                     |                    |                | ? Help                      | <u>Logout</u>                      |
| Searc  | h rule                                                      | s          |        |          |            |                            |              |                 |                | You a               | are here: <u>C</u> | onfiguration • | Dial plan                   | Search rules                       |
| _      | Priority                                                    | Rule name  |        | Protocol | Source     | Authentication<br>required | Mode         | Pattern<br>type | Pattern string | Pattern<br>behavior | On<br>match        | Target         | State                       | Actions                            |
|        | <u>50</u>                                                   | LocalZoneN | latch  | Any      | Any        | No                         | Any<br>alias |                 |                |                     | Continue           | LocalZone      | <ul> <li>Enabled</li> </ul> | <u>View/Edit</u><br>  <u>Clone</u> |
| New    | Delete                                                      | Enable     | Disa   | ble Sele | ect all    | Unselect all               |              | Se              | arch rules     | are applied         | in priority o      | rder, with 1 b | eing the hig                | hest priority                      |

Erstellen Sie die Suchregel für die neue Traversal-Zone, wie in diesem Bild dargestellt.

### CISCO Cisco TelePresence Video Communication Server Control

| Status System Configuration Applications | Users Maintenance              | ? Help. @ Logout                                                          |
|------------------------------------------|--------------------------------|---------------------------------------------------------------------------|
| Edit search rule                         |                                | You are here: Configuration > Dial plan > Search rules > Edit search rule |
| Configuration                            |                                |                                                                           |
| Rule name                                | * Dial IP Address search rule  |                                                                           |
| Description                              | <u>i</u>                       |                                                                           |
| Priority                                 | * 5 (j)                        |                                                                           |
| Protocol                                 | SIP 🛟 🧿                        |                                                                           |
| Source                                   | Any 🛟                          |                                                                           |
| Request must be authenticated            | No 🗘 (i)                       |                                                                           |
| Mode                                     | Any IP address 🛟 🧃             |                                                                           |
| On successful match                      | Stop 🛟 🧃                       |                                                                           |
| Target                                   | * Traversal Client zone B2B ‡) |                                                                           |
| State                                    | Enabled :                      |                                                                           |

| Save | Delete | Cancel |
|------|--------|--------|
|------|--------|--------|

## Überprüfung

Nutzen Sie diesen Abschnitt, um zu überprüfen, ob Ihre Konfiguration ordnungsgemäß funktioniert.

Nach Abschluss der vorherigen Schritte müssen Sie in der Lage sein, die IP-Adresse ohne Verzögerung von einem als SIP bei VCS Control registrierten Endpunkt zu wählen.

### Fehlerbehebung

In diesem Abschnitt finden Sie Informationen zur Behebung von Fehlern in Ihrer Konfiguration.

- Die Regel f
  ür die Suche nach IP-Adressen muss gegen
  über jeder anderen Suchregel Priorit
  ät in Richtung der gemeinsamen (anderen) Traversal-Zone haben, da andernfalls der Anruf von SIP-Endpunkten mit der Ziel-IP-Adresse m
  öglicherweise nicht mit der neuen Regel 
  übereinstimmt und die Problemumgehung nicht funktioniert.
- Beachten Sie außerdem, dass bei Suchregeln mit dem Ziel "Any IP Address" (Jede IP-Adresse, die in VCS Control auf die lokale Zone verweist) die neue Traversal-Zone-Suchregel gegenüber den Suchregeln gegenüber der lokalen Zone keine Priorität haben darf. Für die Suchregel für lokale Zonen muss die Option "Continue" (Fortsetzen) für die erfolgreiche Übereinstimmung festgelegt sein. Stellen Sie sicher, dass Sie einen korrekten Prioritätswert für die in diesem Dokument erwähnte Suchregel festlegen, sodass Sie das Interworking nur für Anrufe von internen SIP-Endpunkten zu externen H.323-Endpunkten erzwingen können.

Stellen Sie sicher, dass der Interworking-Optionsschlüssel sowohl auf der VCS-Control als auch auf der VCS-Expressway installiert ist.

Navigieren Sie zu Maintenance > Option keys und überprüfen Sie die Option keys, wie in diesem Bild gezeigt, alternativ können Sie auch unter System-Informationen überprüfen.

| CISCO Cisco TelePresence Vide       | o Communication Server Contro | ol                                                |                                     |                                         |                                |
|-------------------------------------|-------------------------------|---------------------------------------------------|-------------------------------------|-----------------------------------------|--------------------------------|
| Status System Configuration Applica | tions Users Maintenance       |                                                   |                                     |                                         | ? Help. 😁 Logout               |
| Option keys                         |                               |                                                   |                                     | You are h                               | ere: Maintenance • Option keys |
| Key 🔻                               |                               | Description                                       | Status                              | Validity period                         |                                |
|                                     |                               | Microsoft Interoperability                        | Active                              | Unlimited                               |                                |
|                                     |                               | H323-SIP Interworking Gateway                     | Active                              | Unlimited                               |                                |
|                                     |                               | Device Provisioning                               | Active                              | Unlimited                               |                                |
|                                     |                               | FindMe                                            | Active                              | Unlimited                               |                                |
|                                     |                               | 200 Non-traversal Calls                           | Active                              | Unlimited                               |                                |
|                                     |                               | 50 Traversal Calls                                | Active                              | Unlimited                               |                                |
| Delete Select all Unselect all      | •                             |                                                   |                                     |                                         |                                |
| System information                  |                               |                                                   |                                     |                                         |                                |
| Serial number                       | 057C9AD9                      |                                                   |                                     |                                         |                                |
| Active options                      | 200 Non Traversal             | Calls, 50 Traversal Calls, 2500 Registrations, Er | ncryption, Interworking, FindMe, De | vice Provisioning, Microsoft Interopera | bility.                        |

Überprüfen Sie außerdem, ob der Interworking-Modus auf "On both VCS-Control & Expressway" (Auf VCS-Control und Expressway) eingestellt ist, wie in dieser Abbildung dargestellt.

Navigieren Sie zu Configuration > Protocols > Interworking.

| CISCO Cisco TelePresence Video Communication Server Control |                                                    |
|-------------------------------------------------------------|----------------------------------------------------|
| Status System Configuration Applications Users Maintenance  | (?) Help Or Logout                                 |
| Interworking                                                | You are here: Configuration Protocols Interworking |
| Configuration                                               |                                                    |
| H.323 <-> SIP interworking mode On :                        |                                                    |
|                                                             |                                                    |

Save

### Zugehörige Informationen

• Traversal-Zone für VCS-Control und Expressway einrichten:

http://www.cisco.com/c/dam/en/us/td/docs/telepresence/infrastructure/vcs/config\_guide/X8-5/Cisco-VCS-Basic-Configuration-Control-with-Expressway-Deployment-Guide-X8-5-2.pdf

• Aktivieren Sie das Wählen von IP-Adressen über CUCM:

http://www.cisco.com/c/en/us/support/docs/unified-communications/telepresence-videocommunication-server-vcs/118884-config-vcs-00.html

• VCS-Administratoranleitung:

http://www.cisco.com/c/dam/en/us/td/docs/telepresence/infrastructure/vcs/admin\_guide/Cisco-VCS-Administrator-Guide-X8-5-2.pdf

• Technischer Support und Dokumentation für Cisco Systeme

#### Informationen zu dieser Übersetzung

Cisco hat dieses Dokument maschinell übersetzen und von einem menschlichen Übersetzer editieren und korrigieren lassen, um unseren Benutzern auf der ganzen Welt Support-Inhalte in ihrer eigenen Sprache zu bieten. Bitte beachten Sie, dass selbst die beste maschinelle Übersetzung nicht so genau ist wie eine von einem professionellen Übersetzer angefertigte. Cisco Systems, Inc. übernimmt keine Haftung für die Richtigkeit dieser Übersetzungen und empfiehlt, immer das englische Originaldokument (siehe bereitgestellter Link) heranzuziehen.